| Je veux                                                                                                 | II faut                                                                                                    |
|----------------------------------------------------------------------------------------------------|----------------------------------------------------------------------------------------------------|
| ouvrir un fichier « son » qui se trouve dans<br>I 'ordinateur                                           | aller dans : <i>projet &gt; importer audio</i>                                                                                                    |
| importer un nouveau son pour l ' ajouter au<br>morœau en cours                                          | aller dans : <i>projet &gt; importer audio</i>                                                                                                    |
| enregistrer un son avec le microphone                                                                   | s 'assurer que <i>microphone</i> est sélectionné dans le menu<br>déroulant en haut à droite ( <u>Microphone</u> ) et cliquer<br>sur .                                                                                                    |
| effacer un bout de son                                                                                  | Utiliser I ' outil de sélection ( <mark>I</mark> ) pour sélectionner la partie voulue est appuyer sur la touche <i>suppr</i> .                                                                                                    |
| déplacer un son ou une sélection de son                                                                 | utiliser l'outil de déplacement ( 😝 )                                                                                                    |
| appliquer un effet à un son ou une partie de son                                                        | Sélectionner le son pour lequel on veux appliquer l'effet.<br>Aller dans le menu <i>effet</i> et choisir l'effet souhaité. Il est<br>conseillé de cliquer sur <i>prévisualisation</i> avant de faire<br><i>ok</i> pour se rendre compte du résultat. |
| annuler une action                                                                                      | appuyer simultanément sur les touches <i>Ctrl</i> et <i>Z</i> .                                                                                                    |
| copier un son ou un bout de son                                                                         | sélectionner le morceau choisi. Appuyer simultanément<br>sur les touches <i>Ctrl</i> et <i>C</i> . Se positionner à<br>l 'endroit où l 'on souhaite coller le morceau et appuyer<br>simultanément sur les touches <i>Ctrl</i> et <i>V</i> .          |
| effectuer un fondu-enchaîné entre deux sons                                                             | positionner le son 1 sur une piste et le son 2 sur une autre piste en prenant soin de faire superposer la fin du son 1 avec le début du son 2. Trè de de de de de de de de de de de de de                                                            |
| exporter mon morceau arrangé en un seul fichier<br>lisible sur n'importe quel ordinateur ou lecteur mp3 | aller dans <i>fichier&gt; exporter en .wav</i><br>ou <i>fichier&gt; exporter en .mp3</i>                                                                                                    |